## Hamnet über VPN

Anleitung für Apple iPad (getestet mit IOS 7.0.4) / alternativ für iPhone

Von Werner DF4WA und Ralf DH3WR

Kritik oder Anmerkungen bitte per mail an df4wa@darc.de

Diese Anleitung beschreibt das Vorgehen zum Einrichten einen VPN Verbindung ins Hamnet. Es ist gültig für den VPN-Zugang der Amateurfunkgruppe der RWTH Aachen. Einen solchen Zugang kann man über <u>https://www.afu.rwth-aachen.de</u> beantragen.

## Anleitung

- 1. In "Einstellungen" Schaltfläche Allgemein öffnen.
- 2. In "Allgemein" Schaltfläche VPN öffnen.

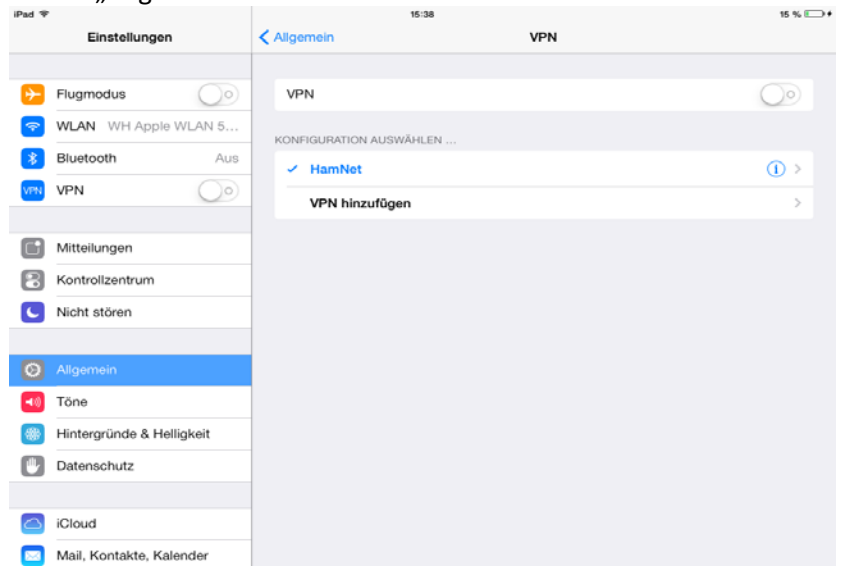

3. Schaltfläche *VPN hinzufügen* öffnen. Felder -wie abgebildet- ausfüllen, in Feld "Kennwort" bitte <u>das gleiche Kennwort wie im VPN-Anmeldeformular</u> eingeben, dann *Sichern*.

|                          |                  | 15:30             |          | 16 % = + |
|--------------------------|------------------|-------------------|----------|----------|
| Einstellungen            | < Aligemein      |                   | VPN      |          |
| Flugmodus                | Abbrechen        | HamNet            | Sichern  | 0        |
| WLAN WH Apple WLA        | L2TP             | PPTP              | IPSec    | 0        |
| Bluetooth                | Reservitures Lie | mblat             |          | 0.2      |
| VPN                      | Server vpn.af    | fu.rwth-aachen.de |          |          |
| Mitteilungen             | Account df4wa    | ¢.                |          |          |
| Kontrollzentrum          | RSA-SecurID      | RSA-SecurID       |          |          |
| Nicht stören             | Kennwort ••••    | ••••              |          |          |
|                          | Verschlüsselung  |                   | Autom. > |          |
| Allgemein                | Für alle Daten   |                   |          |          |
| Tone                     | PROXY            |                   |          |          |
| Hintergründe & Helligke  | Aus              | Manuell           | Autom.   |          |
| Datenschutz              |                  |                   |          |          |
| Claud                    |                  | VPN löschen       |          |          |
| Mell Kentelde Kelend     |                  |                   |          |          |
| viaii, Kontakte, Kalende |                  |                   |          |          |

4. Nun den Schaltknopf *VPN* auf ON stellen, dann erscheint in der Statuszeile darunter *verbunden*.

| Pad 🌩 🖂                   | 15:40                   | 16 % .         |
|---------------------------|-------------------------|----------------|
| Einstellungen             | < Allgemein VPN         |                |
| S Etramadua               | VDN                     |                |
| WIAN WH Apple WIAN 5      | Statue                  | Verbunden b    |
| Bluetooth                 | Gialda                  | Verbunden y    |
|                           | KONFIGURATION AUSWÄHLEN |                |
| VPN (                     | HamNet                  | ( <b>i</b> ) > |
| Mitteilungen              | VPN hinzufügen          | >              |
|                           |                         |                |
| Nicht stören              |                         |                |
| O Allgemein               |                         |                |
| 📢 Töne                    |                         |                |
| Hintergründe & Helligkeit |                         |                |
| Datenschutz               |                         |                |
| iCloud                    |                         |                |
| Mail, Kontakte, Kalender  |                         |                |

Am oberen Bildschirmrand sollte nun in der Statusanzeige das VPN-Symbol erscheinen.

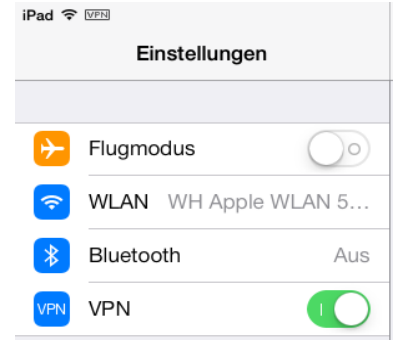

In der linken Spalte kann nun VPN mit dem Schaltknopf ein- und ausgeschaltet werden.

5. Nutzung der VPN-Verbindung

Nachdem die VPN-Verbindung besteht, kann am Hamnet teilgenommen werden. Dazu kann man z.B. im Browser eine Webseite aus dem Hamnet öffnen.

Gute Einstiegsseiten sind unter anderem:

| http://db0sda.ampr.org |  |
|------------------------|--|
| http://db0res.ampr.org |  |

http://db0kwe.ampr.org http://db0ko.ampr.org

Ebenfalls kann nun Voice Over IP über diverse Mumble-Server durchgeführt werden. Ein bekannter VoIP Server ist db0ko.ampr.org. Hier finden meist abends viele Gesprächsrunden statt. Es gibt für Mumble auch eine App für mobile Endgeräte wie IPad oder IPhone.

Diese Übersicht ist nur kein kleiner Teil der im Hamnet verfügbaren Dienste und Möglichkeiten.